# Nawigacja po trasie wycieczki

Publikacja trasy wycieczki za pomocą pliku kml.

**KML (Keyhole Markup Language)** jest to format pliku pozwalający na wizualizację trójwymiarowych danych przestrzennych.

Nawigacja po trasie wycieczki funkcjonuje na telefonach komórkowych typu smartfon, które mają dostęp do internetu, są wyposażone są w nawigację GPS, oraz w następujące systemy operacyjne:

- Android
- iOS (iPhone)
- Symbian
- Windows Mobile
- BlackBerry

Nawigacja po trasie wycieczki nie działa w telefonach z systemem operacyjnym Bada 1.1.

Trasę wycieczki można także wyświetlić na komputerze za pomocą programu Google Earth lub poprzez serwis internetowy Google Maps (<u>http://maps.google.pl/</u>)

# Nawigacja przy pomocy aplikacji Mapy Google (Google Maps) na smartfonach

Nawigacja po trasie wycieczki jest możliwa dzięki aplikacji Mapy Google. Aby otrzymać właściwą wersję aplikacji Mapy Google należy odwiedzić stronę <u>http://m.google.pl/maps</u> lub <u>http://www.google.com/gmm</u> przy użyciu przeglądarki w telefonie lub na komputerze wejść na stronę <u>http://www.google.pl/mobile/maps/</u> i wysłać sobie na telefon link do pobrania odpowiedniej wersji aplikacji Mapy Google. Poniżej znajdują się informacje jak wygląda obsługa w poszczególnych typach telefonów:

| Android           | klikni w link wycieczki                                     |
|-------------------|-------------------------------------------------------------|
| BlackBerry        | należy pobrać aplikację ze strony <u>m.google.pl/maps</u>   |
| iPhone            | klikni w link wycieczki                                     |
| Windows<br>Mobile | należy pobrać aplikację ze strony <u>www.google.com/gmm</u> |
| Symbian           | należy pobrać aplikację ze strony <u>www.google.com/gmm</u> |

Lista modeli telefonów, na których zostało przetestowane działanie nawigacji po trasie wycieczki:

- HTC Desire
- Nokia 6730c
- Sony Ericsson Xperia x8 Android 2.3.7
- iPhone 3
- iPhone 4
- Blackberry bold 9700 z systemem ver. 6.0

#### Wyświetlanie trasy wycieczki w komputerach.

#### • Za pomocą programu Google Earth

Aby wyświetlić trasę wycieczki za pomocą programu Google Earth, program musi być zainstalowany na komputerze. Można go pobrać pod adresem: <u>http://www.google.com/intl/pl/earth/index.html</u>). Następnie należy wykonać następujące czynności:

1. Kliknąć link wycieczki lub wkleić go do okna przeglądarki. Pojawi się okienko z zapytaniem o otwarcie lub zapisanie pliku na dysku.

| Otwieranie Łó | dzki Szlak Konny.kml                               |
|---------------|----------------------------------------------------|
| Rozpoczęto    | pobieranie pliku:                                  |
| Lódzk         | ci Szlak Konny.kml                                 |
| Турр          | liku: kml File (43,1 KB)                           |
| Adres         | : http://maps.google.pl                            |
| Po zakońc:    | zeniu pobierania:                                  |
| Otv           | vórz za p <u>o</u> mo 🗧 Przeglądaj                 |
| 💿 Zap         | i <u>s</u> z plik                                  |
| Tan           | amietai te decyzie dla wszystkich plików tego typu |

2. Następnie należy kliknąć przycisk "Przeglądaj" i wybrać program Google Earth w celu otwarcia pliku i zatwierdzić przyciskiem "OK".

| ran<br>zpo<br>Wyślij ten element do:<br>Eisefere                                                                                                    | Ctwieranie Łódzki Szlak Konny.kml Rozpoczęto pobieranie pliku: Lódzki Szlak Konny.kml Tym pliku, kml Elia (121 KP) |
|----------------------------------------------------------------------------------------------------|----------------------------------------------------------------------------------------------------|
| Google Earth                                                                                                    | Adres: http://maps.google.pl Po zakończeniu pobierania:  Otwórz za p <u>o</u> mocą Google Earth                    |
| Image: Poliphic Wahage       Image: Poliphic Wahage       Image: Poliphic Wahage <t< td=""><td><ul> <li>Zapisz plik</li> <li>Zapamiętaj tę decyzję dla wszystkich plików tego typu</li> </ul></td></t<> | <ul> <li>Zapisz plik</li> <li>Zapamiętaj tę decyzję dla wszystkich plików tego typu</li> </ul>                     |
| Przeglądaj OK Anuluj                                                                                                    |                                                                                                    |

3. Trasa wycieczki wyświetli się w programie Google Earth

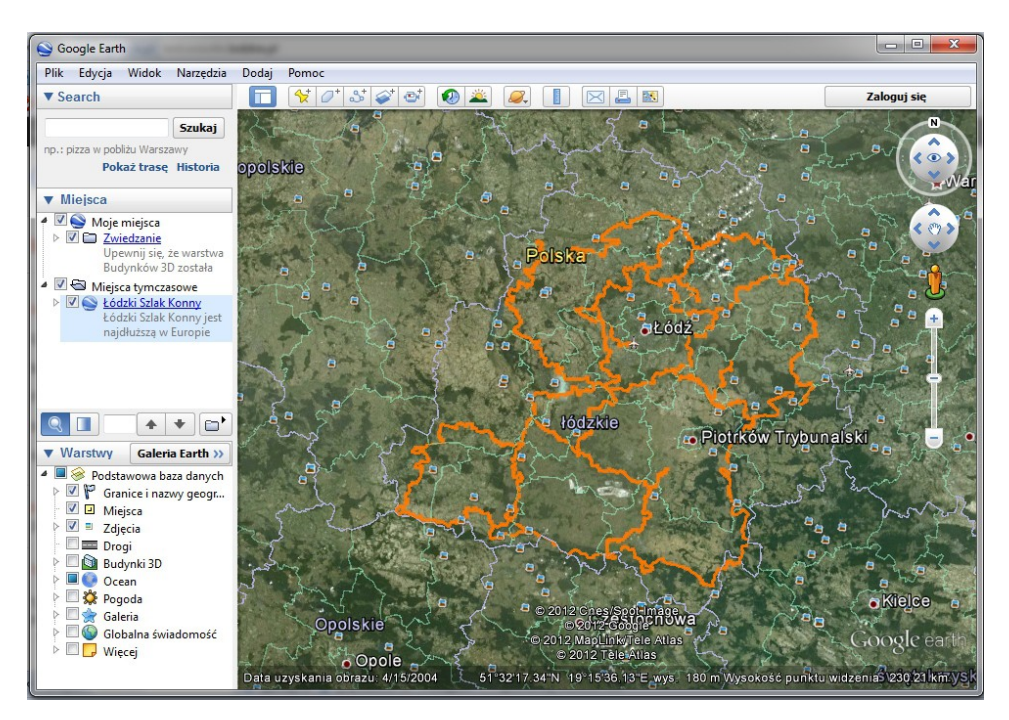

#### • Za pomocą serwisu internetowego Google Maps

W celu wyświetlenia trasy wycieczki poprzez serwis Google Maps, należy kliknąć link <u>http://maps.google.pl/</u> lub wkleić go do okna przeglądarki. Następnie w polu wyszukiwania należy wpisać adres wycieczki i nacisnąć przycisk

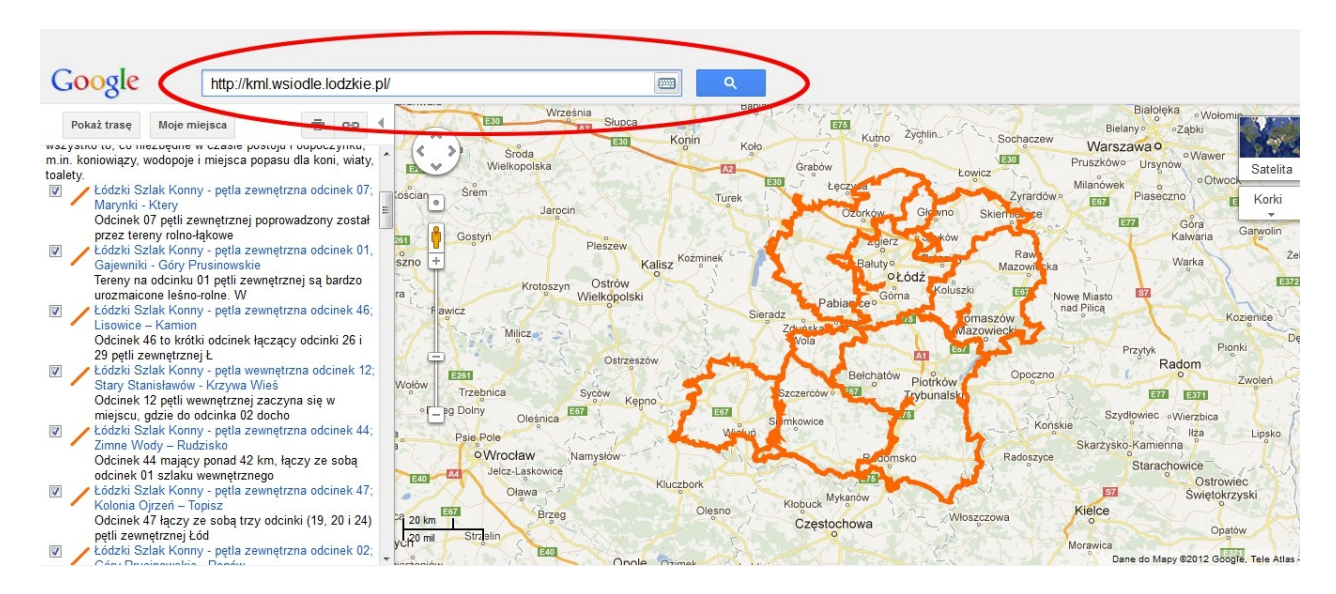

Na mapie wyświetli się trasa wycieczki, a po lewej stronie pojawi się opis wycieczki oraz lista wszystkich punktów wycieczki wraz z ich opisami. Za pomocą checkbox-ów można pokazywać i ukrywać poszczególne obiekty wycieczki.

### Nawigacja po trasie wycieczki w telefonach komórkowych z systemem Windows Mobile za pomocą aplikacji Google Maps.

Aby mieć możliwość nawigowania po trasie wycieczki należy mieć w telefonie nawigację GPS,

połączenie z internetem oraz zainstalowaną aplikację Google Maps.

Jeśli nie masz w telefonie zainstalowanej aplikacji Google Maps należy ją ściągnąć i zainstalować. W tym celu należy wejść na stronę http://www.google.com/gmm lub na stronę http://m.google.pl/maps wpisując adres w przeglądarkę telefonu i postępować zgodnie z instrukcjami instalacji:

1. Po wpisaniu adresu w przeglądarkę, Google przeprowadzi testy, aby upewnić się, że model Twojego telefonu jest kompatybilny z aplikacją Google Maps. Załaduje się strona, z której możesz pobrać wersje aplikacji odpowiednią dla Twojego telefonu. Należy kliknąć "Zainstaluj teraz".

| 🌮 Internet Explorer 🛛 🐼 🏹 🍕 🗄         | × |  |  |
|---------------------------------------|---|--|--|
| 🔓 http://m.google.com/maps?sessio 👻 🌈 |   |  |  |
| Mapy Google                           | • |  |  |
|                                       | = |  |  |
| Zainstaluj teraz<br>wersja 4.1.1      |   |  |  |
| Bezpłatnie korzystaj z map, tras      |   |  |  |
| Wstecz 🕮 Menu                         |   |  |  |

2. Na ekranie pojawi się pytanie czy chcesz pobrać plik. Należy zatwierdzić wybierając "Tak".

| 🀬 Internet Explorer 🛛 😴 🛟 🍾 📢                                                                          |          |
|----------------------------------------------------------------------------------------------------|----------|
| 🔓 http://m.google.com/maps/downl 👻                                                                     | ] 🥟      |
| Po zaiostalowaniu anlikacii Many Google<br>w Pobieranie                                                | <b>^</b> |
| "G<br>Czy pobrać plik o rozmiarze 1,28 MB i nazwik<br>"GoogleMaps.CAB" do folderu "\My<br>Documents\"? | =        |
| Pr                                                                                                    |          |
| na 🔽 Otwórz plik po pobraniu                                                                           |          |
| Tak Zapisz jako Anuluj                                                                                 |          |
| Zatrzymaj 📟 Menu                                                                                       |          |

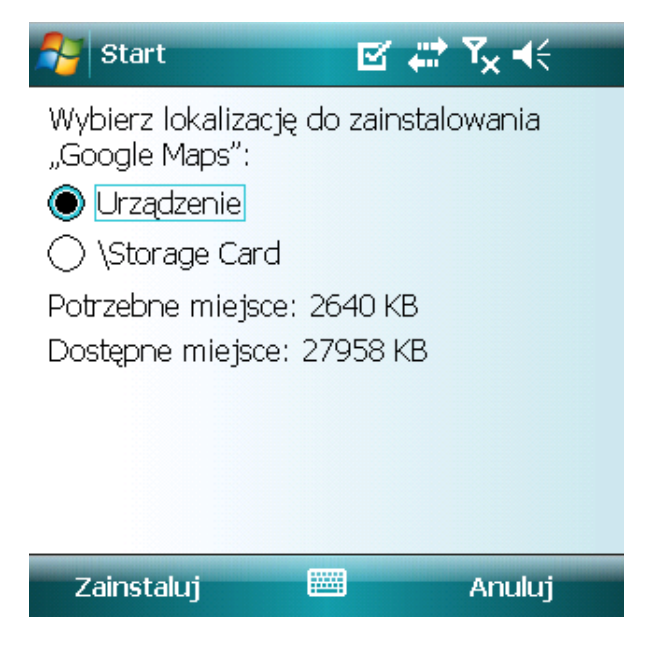

- 3. Następnie zostaniesz poproszony/a o wybór lokalizacji do zainstalowania Google Maps. Wybierz preferowaną lokalizację i kliknij "Zainstaluj".
- 4. Na twoim telefonie zostanie zainstalowana aplikacja Google Maps dopasowana do typu/modelu Twojego telefonu. Przy pierwszym uruchomieniu aplikacji Google Maps należy zaakceptować warunki korzystania z usługi dla telefonów komórkowych

| 🎦 Mapy Google                                                                                                    | e 4                                                                                  | † 7 <sub>×</sub>                            | <b>√</b> { ok        |
|----------------------------------------------------------------------------------------------------|--------------------------------------------------------------------------------------|---------------------------------------------|----------------------|
| Używając aplikacji M<br>komórek oraz wszelł<br>informacji z tej aplik<br>zgadza się na <u>Warun</u><br><u>dla telefonów komór</u> | lapy Gooç<br>kich dany<br>acji, użyt<br><mark>ki korzys</mark><br><del>kowych.</del> | gle dla<br>ch i<br>kownił<br><u>tania z</u> | <<br><u>: usługi</u> |

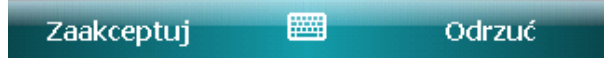

#### W celu wyświetlenia trasy wycieczki i nawigowania po trasie należy:

1. Z menu Programy wybrać aplikacje Google Maps

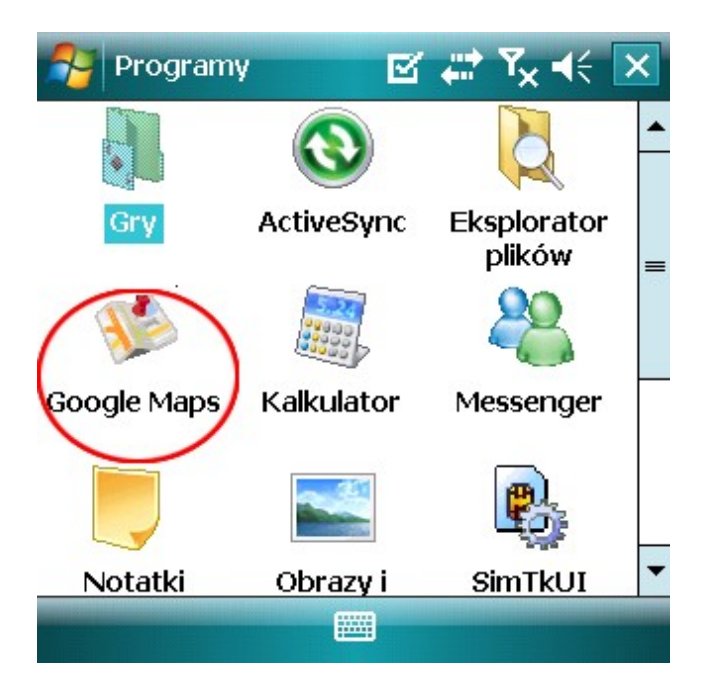

2. Następnie w pole "Wyszukaj na mapie" należy wpisać adres wycieczki

| 5  | Mapy Google 🛛 🗹 💭 '                                                                              | € 🗵        |
|----|--------------------------------------------------------------------------------------------------|------------|
| Be | Wyszukaj na mapie<br>Naciśnij klawisz (magno wyszukiwać głosowo<br>http://kml.wsiodle.lodzkie.pl |            |
|    | OK 🕮 Anu                                                                                         | p1<br>Iluj |

3. Na mapie wyświetli się trasa wycieczki

| 矝 Mapy Googl                                    | e 🗹                                                | <b></b>   | <b>Y<sub>×</sub> </b> | ×         |
|-------------------------------------------------|----------------------------------------------------|-----------|-----------------------|-----------|
| Gib Gib                                         | rudziądz                                           | T.        |                       |           |
| tódzki Szlak<br>odcinek 07; f<br>Dotknij, aby w | Konny - pętla<br>Marynki - Kter<br>yświetlić opcje | zewn<br>Y | etrzna                | a for the |
| Poznan                                          | kont                                               | TVA       | o                     | A.        |
| Wrocław                                         | zba wyników: 5                                     |           | Radom                 |           |
|                                                 | Katowice                                           | ele       | Swiętokrzys<br>ce     | •         |
| Zobacz listę                                    |                                                    |           | Menu                  |           |

4. Po wybraniu opcji "Zobacz listę" można przeczytać informacje o wycieczce oraz jej obiektach

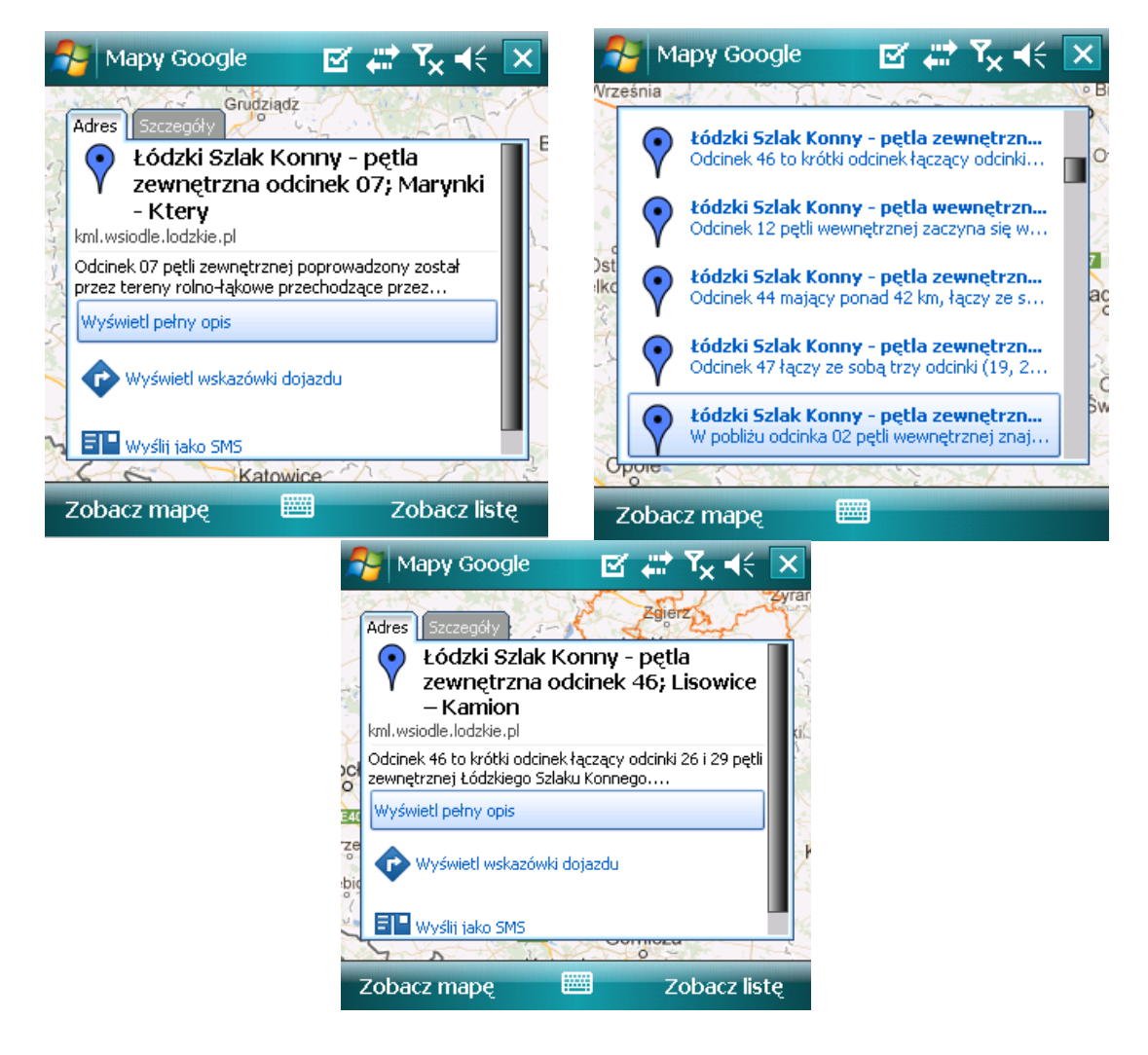

# Nawigacja po trasie wycieczki w telefonach komórkowych BlackBerry za pomocą aplikacji Google Maps.

Aby mieć możliwość nawigowania po trasie wycieczki należy mieć w telefonie nawigację GPS i połączenie z internetem oraz zainstalowaną aplikację Google Maps.

Jeśli nie masz w telefonie zainstalowanej aplikacji Google Maps należy ją ściągnąć i zainstalować. W tym celu należy wejść na stronę http://www.google.com/gmm lub na stronę http://m.google.pl/maps wpisując adres w przeglądarkę telefonu i postępować zgodnie z instrukcjami instalacji. Na twoim telefonie zostanie zainstalowana aplikacja Google Maps dopasowana do typu/modelu twojego telefonu. Przed próbą przeprowadzenia instalacji, Google przeprowadzi testy, aby upewnić się, że model Twojego BlackBerry jest kompatybilny z aplikacją Google Maps. W celu wyświetlenia trasy wycieczki i nawigowania po trasie należy:

1. Otworzyć aplikacje Google Maps.

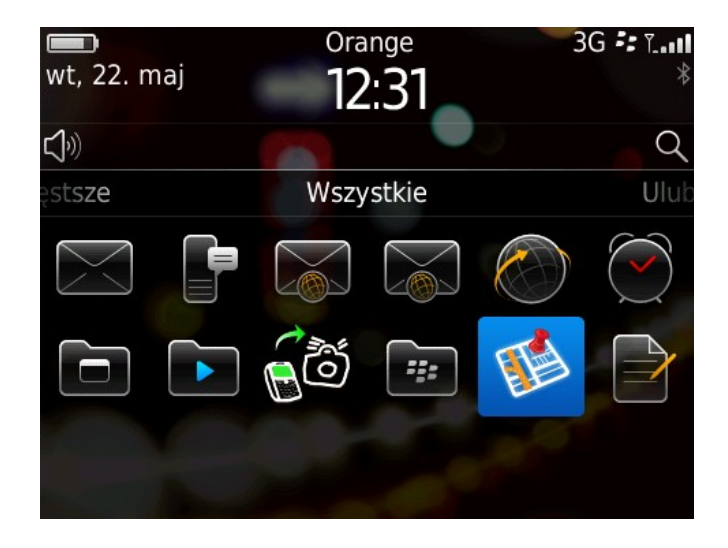

2. Na mapie powinno pojawić się Twoje aktualne położenie

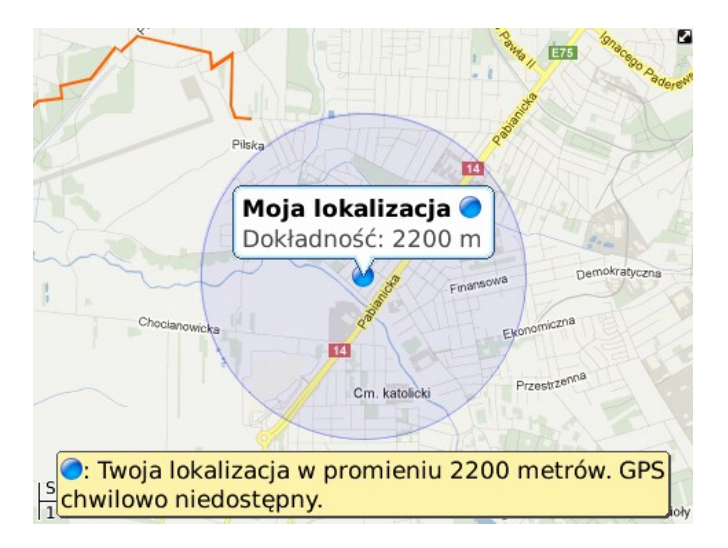

3. Następnie należy wybrać opcje "Przeszukaj mapę" i w polu wyszukiwarki Google Maps

wpisać adres wycieczki

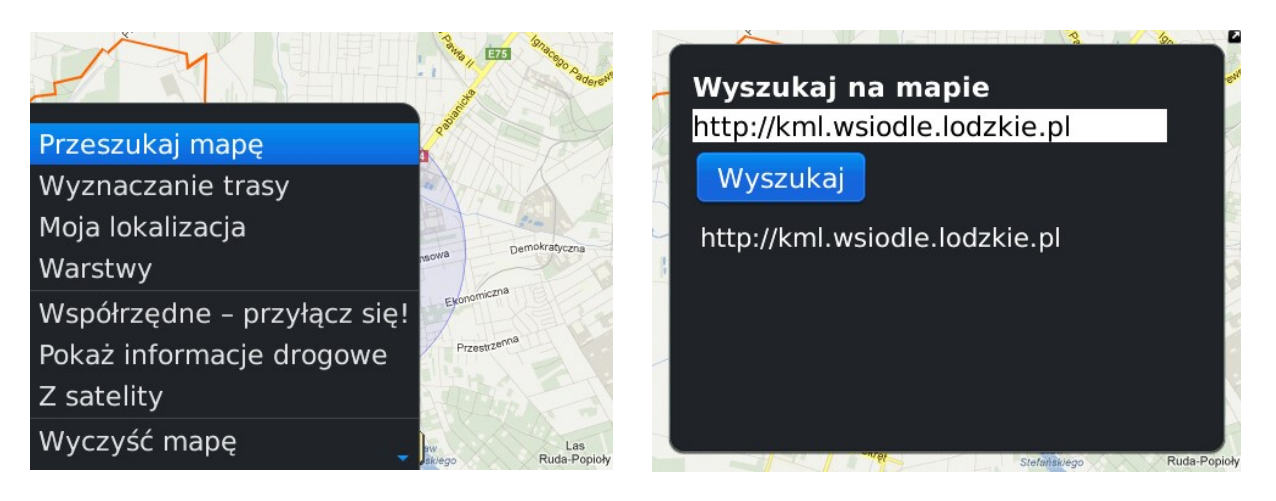

4. Na mapie wyświetli się trasa wycieczki

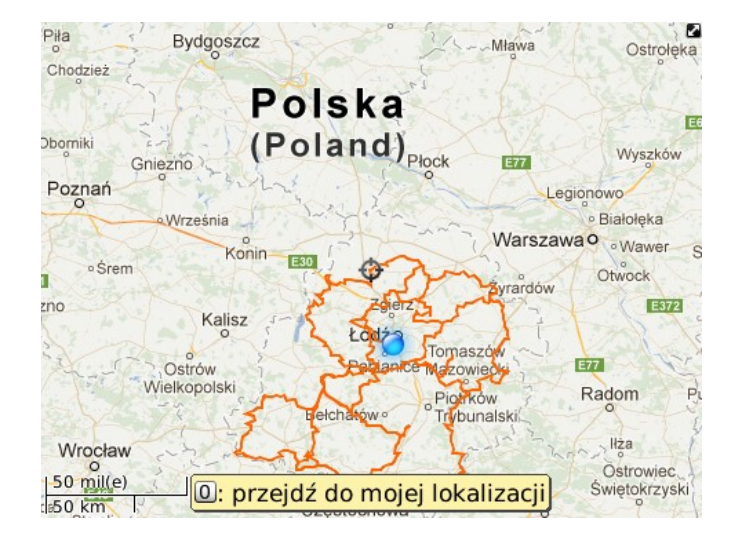

5. Po wybraniu opcji "Lista wyników" można przeczytać informacje o wycieczce oraz jej obiektach

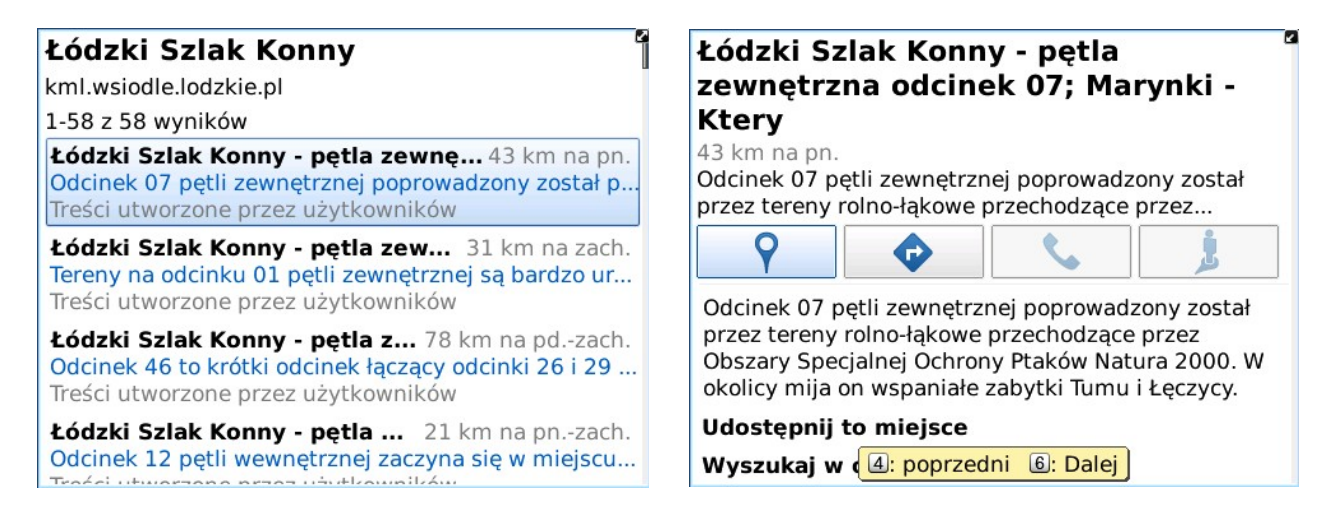

Nawigacja po trasie wycieczki w telefonach komórkowych z systemem

## Symbian za pomocą aplikacji Google Maps.

Aby mieć możliwość nawigowania po trasie wycieczki należy mieć w telefonie nawigację GPS i połączenie z internetem oraz zainstalowaną aplikację Google Maps.

Jeśli nie masz w telefonie zainstalowanej aplikacji Google Maps należy ją ściągnąć i zainstalować. W tym celu należy wejść na stronę http://www.google.com/gmm lub na stronę http://m.google.pl/maps wpisując adres w przeglądarkę telefonu i postępować zgodnie z instrukcjami instalacji. Na twoim telefonie zostanie zainstalowana aplikacja Google Maps dopasowana do typu/modelu twojego telefonu. Przed próbą przeprowadzenia instalacji, Google przeprowadzi testy, aby upewnić się, że model Twojego telefonu jest kompatybilny z aplikacją Google Maps. W celu wyświetlenia trasy wycieczki i nawigowania po trasie należy:

1. Otworzyć aplikacje Google Maps i w polu wyszukiwarki wpisać adres wycieczki

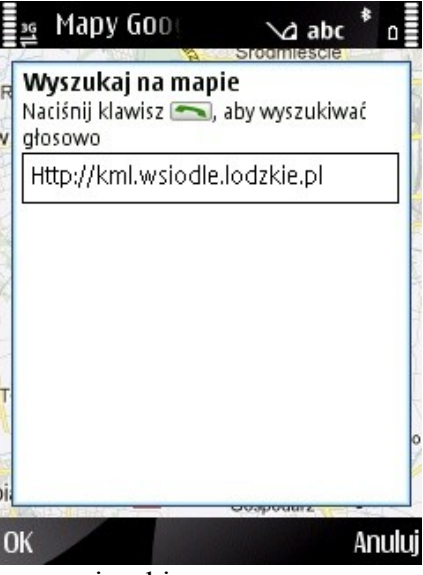

2. Na mapie wyświetli się trasa wycieczki

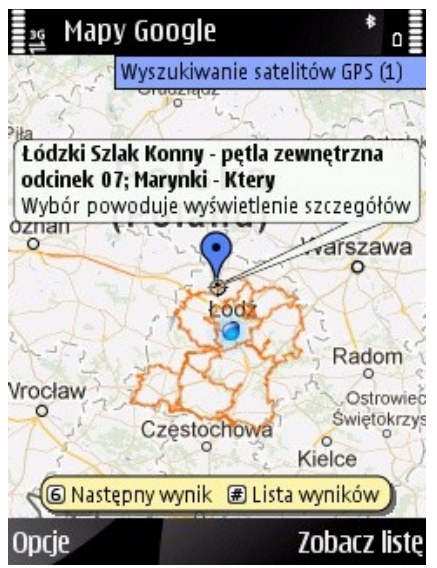

3. Po wybraniu opcji "Zobacz listę" można przeczytać informacje o wycieczce oraz jej obiektach

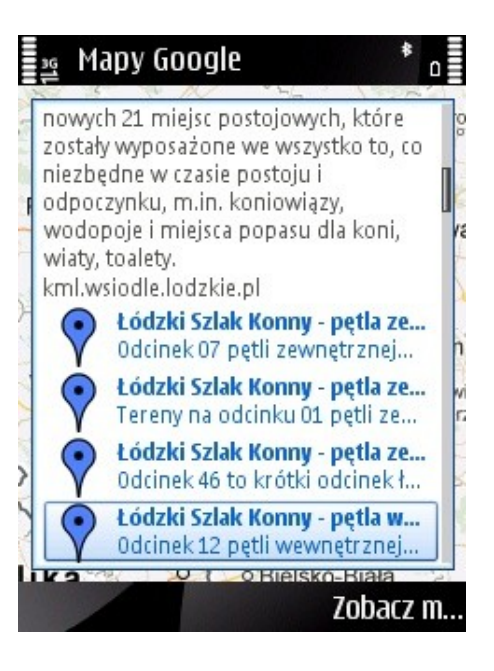